## NEUROCHEROES

## How to log into Gymcatch

1. You can log in by going through the Neuro Heroes website or directly through Gymcatch.

| Neuro Heroes Website                                                                                                    | Gym Catch                                                                                                    |
|----------------------------------------------------------------------------------------------------|----------------------------------------------------------------------------------------------------|
| <ul> <li>(a) Go to the Neuro Heroes website:<br/><u>https://www.neuroheroes.co.uk/</u></li> <li>(b) Go to step 2 and follow the instructions</li> </ul> | <ul> <li>(a) Head to the official Gym Catch website:<br/><u>https://gymcatch.com/app/provider/4976/events</u></li> <li>If you end up at the general Gymcatch homepage please<br/>follow these steps:</li> <li>(b) Go to the image 'For Everyone' and select 'Find<br/>Fitness'</li> <li>(c) Type Neuro Heroes into the 'Search for fitness<br/>provider' bar and select 'Find'</li> <li>(d) Go to step 3 and follow the instructions</li> </ul> |

Once on the Neuro Heroes website, select 'Classes' and this will take you to the booking page. On a computer this is along the top bar and on a mobile it is in the menu.

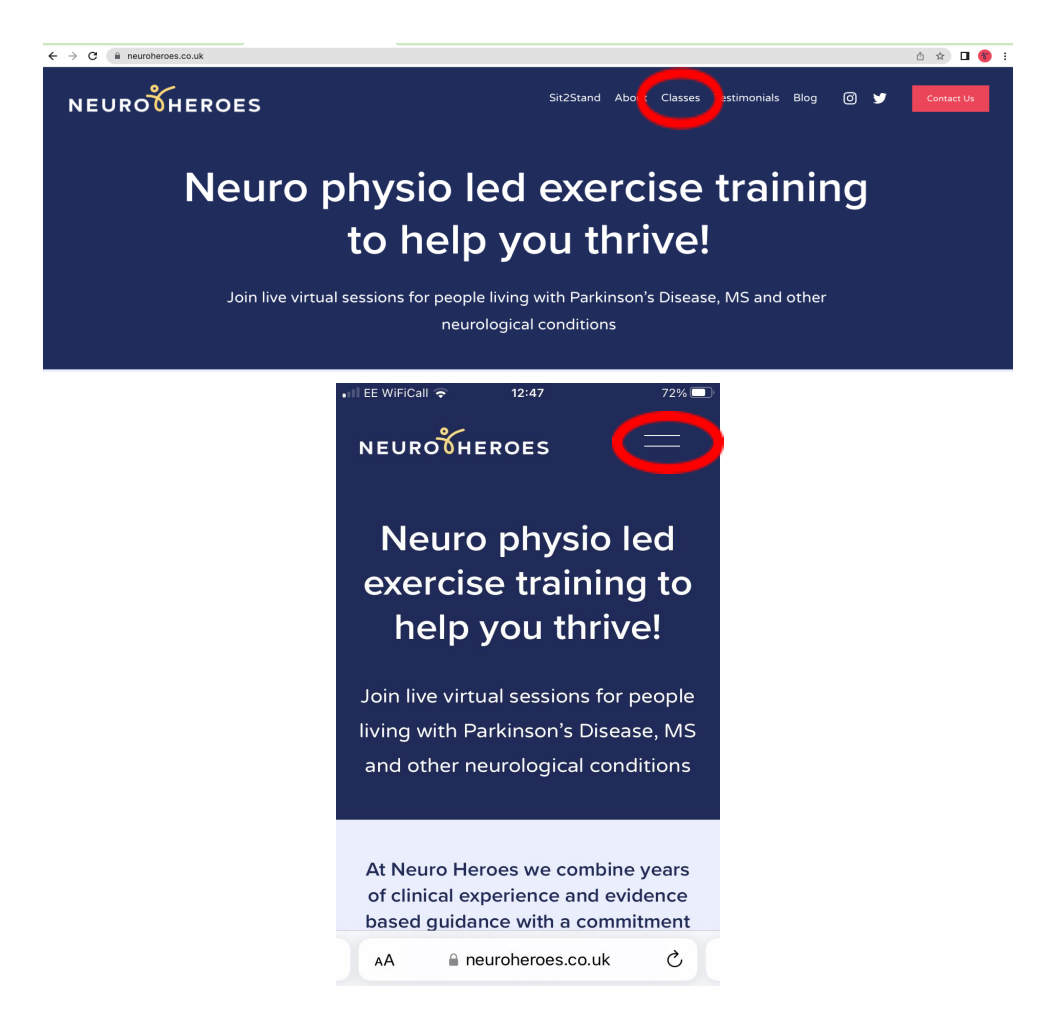

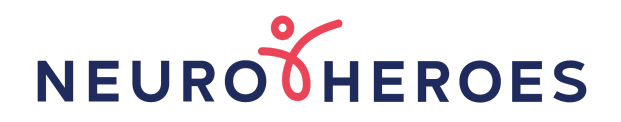

2. Click on the 'Book a class' button

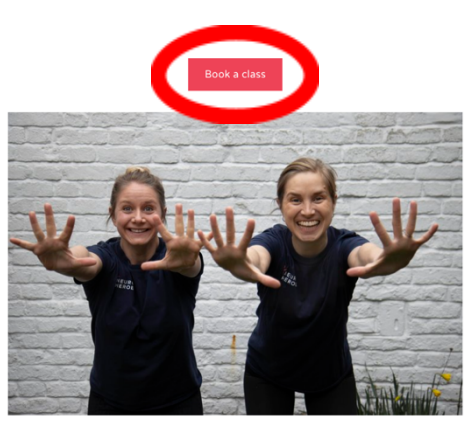

PD Circuits Thursdays 13:00 - 14:00

3. Select 'Log In' in the top right-hand corner of your screen

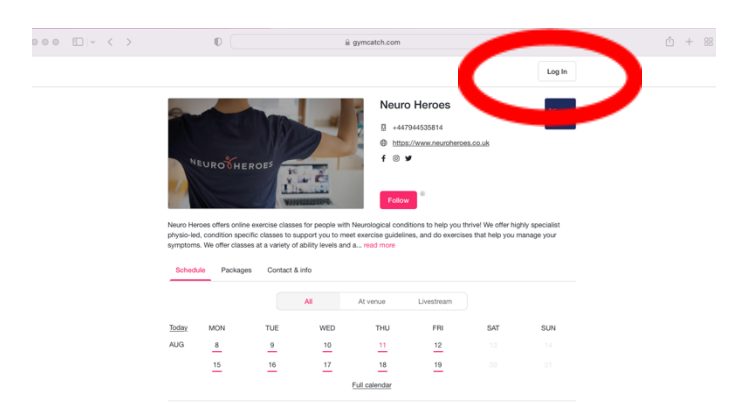

4. Fill in your email and password. Don't worry if you have forgotten your password, simply select 'Forgot your password?' and follow the instructions. Unfortunately, we are unable to help resetting your password, this needs to be done by following the instructions.

| ••• | 0                | ii gymcatch.com   | ¢                    |          | ф + | - 88 |
|-----|------------------|-------------------|----------------------|----------|-----|------|
|     | <b>G'M</b> CATCH |                   |                      | Register |     |      |
|     |                  |                   |                      |          |     |      |
|     | Er Co            | nal               |                      |          |     |      |
|     | Pa               |                   |                      |          |     |      |
|     |                  |                   |                      |          |     |      |
|     |                  | Log in            |                      |          |     |      |
|     | Forg             | ot your password? | No account? Register |          |     |      |

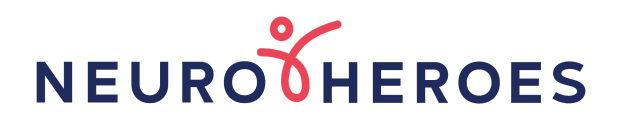

5. You may wish to select 'Keep me logged in' (if it isn't a shared computer) then you will not have to keep remembering your details!

| ••• • • • • | 0        | iii gymcatch.co    | m                    | Ċ        | Ô + 88 |
|-------------|----------|--------------------|----------------------|----------|--------|
|             | G'MCATCH |                    |                      | Register |        |
|             |          | Log In             |                      |          |        |
|             | Ema      | 4                  |                      |          |        |
|             |          | Mord               |                      |          |        |
|             |          | Keep me logged in? |                      |          |        |
|             | Forget   | t your password?   | No account? Register |          |        |

6. You are now logged in and are able to book a class, make a purchase or check your account.

|                              |                                      |                                       |                                     |                                                          | 944535814<br>://www.neuroheroe | s.co.uk               |                             |
|------------------------------|--------------------------------------|---------------------------------------|-------------------------------------|----------------------------------------------------------|--------------------------------|-----------------------|-----------------------------|
|                              | EUROCHE                              | ROES                                  |                                     | f⊙s                                                      | ,                              |                       |                             |
| 1                            |                                      | 1 Dis                                 |                                     | Caller                                                   |                                |                       |                             |
| Neuro He                     | aroos offers usigu                   | a physic-lad, con                     | ition enecific or                   | line exercise class                                      | as. These classes              | are designed for      | people with                 |
| neurolog                     | ical conditions wh                   | to want to exercis                    | and want to do<br>to exercises that | it safely. Our pers<br>t hel read more                   | ion-centred approa             | ach means our in:     | structors support           |
|                              |                                      |                                       | de Destinier                        | tion information                                         |                                |                       |                             |
| Scher                        | Package                              | e Dect&i                              | 111 D MARIN 1910                    |                                                          |                                |                       |                             |
| Sched                        | lule Package                         | s Chact & i                           | no Participa                        | addri mornadori                                          |                                |                       |                             |
| Sched                        | lule Package                         |                                       | All                                 | At venue                                                 | Livestream                     |                       |                             |
| Scheo<br>Today               | lule Package:<br>MON                 | TUE                                   | All WED                             | At venue<br>THU                                          | Livestream                     | SAT                   | SUN                         |
| Sched<br>Today<br>AUG        | MON<br>29                            | TUE<br>30                             | All WED 31                          | At venue<br>THU                                          | Livestream<br>FRI<br>2         | SAT<br>3              | SUN<br>4                    |
| Sched<br>Today<br>AUG        | MON<br>29<br>5                       | TUE                                   | All WED 31                          | At venue<br>THU<br>1<br>8                                | Livestream<br>FRI<br>2<br>9    | <b>SAT</b><br>3<br>10 | <b>SUN</b><br>4             |
| Scheo<br>Today<br>AUG        | MON<br>29<br><u>5</u>                | TUE<br>6                              | All WED 31                          | At venue<br>THU<br>1<br>8<br>Full calendar               | Livestream<br>FRI<br>2<br>9    | <b>SAT</b><br>3<br>10 | <b>SUN</b><br>4             |
| Scheo<br>Today<br>AUG        | MON<br>29<br><u>5</u><br>Next 7 days | TUE<br>30<br><u>6</u><br>Next 30 days | All WED 31                          | At venue<br>THU<br>1<br><u>8</u><br>Eull calendar        | Livestream<br>FRI<br>2<br>9    | <b>SAT</b><br>3<br>10 | SUN<br>4<br>11              |
| Schec<br>Today<br>AUG<br>Day | MON<br>29<br>5<br>Next 7 days        | TUE<br>30<br><u>6</u><br>Next 30 days | All WED 31 7                        | At venue<br>THU<br><u>1</u><br><u>8</u><br>Full calendar | Livestream<br>FRI<br>2<br>9    | SAT<br>3<br>10        | SUN<br>4<br>11<br>常 Filters |